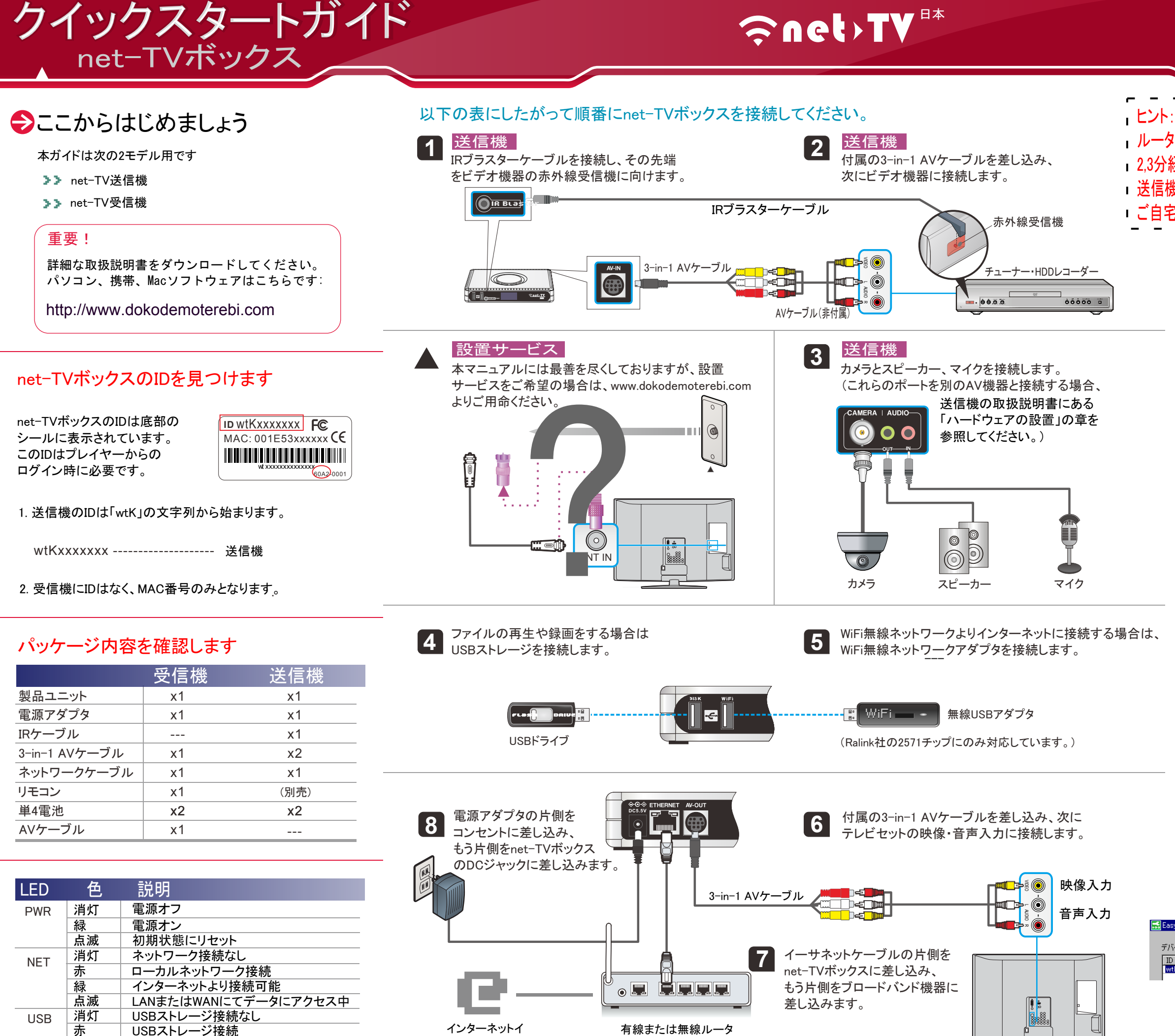

点滅

USBストレージにて読込または書込中

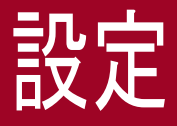

ヒント:ケーブル接続でPPPoEまたはWi-Fi設定が必要なく、お使いの
 ルータがUPnPの場合、何もする必要はありません。電源を差し込んで
 2,3分経過すればNETランプが緑色になります。これでどこからでも
 送信機にアクセスすることができます。赤色になっている場合は、
 ご自宅の外から視聴するためのセットアップが必要です。

付属のリモコンにある「<sup>(0)</sup>」ボタンを押して電源を入れ、次に「\*」 を押してスクリーンメニューに入り、「ネットワーク」の項目を選択 してください。ご利用のネットワーク接続タイプに応じてnet-TV ボックスを設定するには、次ページの「ネットワーク設定」を 参照してください。

### パソコンでネットワーク設定

- http://www.dokodemoterebi.comよりPCプレや一を ダウンロードします。これを展開した後に「net-TV\*\*\*.exe」 をダブルクリックし、インストールガイドにしたがって net-TV 2012をインストールします。
- インストールの完了後、 「スタート⇒すべてのプログラム ⇒net-TV 2012⇒EasySetup」 をクリックします。

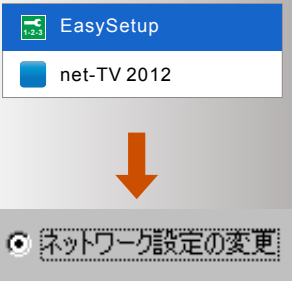

3. ポップアップメニューにある 「ネットワーク設定の変更」を 選択し、そして「次へ」をクリックします。

※設定の前にパソコンとnet-TVボックスを同じルータに 接続してください(下図)。

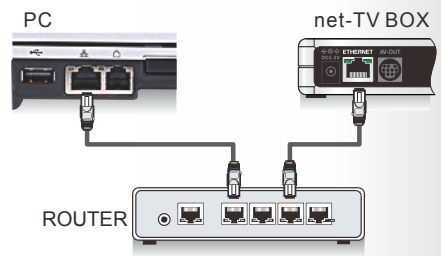

**4.** 次に自動的にnet-TVボックスを検索し、検索されたnet-TV ボックスの情報が一覧表示されます。net-TVボックスを ダブルクリックするか、「次へ」をクリックします。

| /Setup   |              |                   |   |    | 즤 |
|----------|--------------|-------------------|---|----|---|
| イス一覧     |              |                   | 1 | 検索 |   |
|          | IPアドレス       | MACアドレス           |   |    |   |
| KqzKGJfk | 192.168.11.5 | 00:1E:53:66:B3:FE |   |    |   |
|          |              |                   |   |    |   |

5. そしてネットワーク設定ページが表示されます。ご利用の ネットワーク接続タイプに応じてnet-TVボックスを設定する には、次ページの「ネットワーク設定」を参照してください。

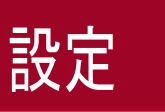

# **⊘net>TV**

# トラブルシューティング

## ネットワーク設定

ネットワーク接続タイプは4つあります(初期はDHCP)。設定するには、その中から1つを 選択するだけです。 ・ヒント:自動UPnP設定の選択をおすすめします。これを選択しない・ 場合はルータでポートを手動で開く必要があります。

#### >> DHCP

net-TVボックスがケーブルモデムまたはルータに接続され、ネットワーク設定が動的IP(DHCP) の場合。これは初期設定と同じなので、ネットワーク設定の手順を飛ばして直接net-TVボックス を使用することができます。

|             |                  |                |        | Picture    | PPPoE     |
|-------------|------------------|----------------|--------|------------|-----------|
| 🔜 EasySetup |                  |                |        | Ch Channel | Static IF |
| ネットワーク設定(ご契 | 約のインターネットサービスプロ/ | 、イダに確認してください): |        | 🍫 Setup    |           |
| • 動的IP      | 〇 固定IP           | C PPPoE        | O WiFi | D Network  |           |
|             |                  |                |        | UPnP       |           |

#### >> 静的IP

固定のIPがある場合は、「静的IP」を選択して、IPアドレスやサブネットマスク、規定のゲートウェイ、 DNSといった、ご契約のインターネットサービスプロバイダより提供されている静的IP情報を入力し てください。次に「Enter」または「OK」を押します。

| héhIP                   | <ul> <li>固定IP</li> </ul> |     | O F | PPoE |
|-------------------------|--------------------------|-----|-----|------|
| 爭的IP設定————              |                          |     |     |      |
| 11-2-10-00-02<br>IPアドレス | 111                      | 111 | 111 | 111  |
|                         |                          |     |     |      |
| サフネットマスク                | 111                      | 111 | 111 | 111  |
| 規定のゲートウェイ               | 111                      | 111 | 111 | 111  |
| DNSサーバー                 | 111                      | 111 | 111 | 111  |

### >> PPPoE

ご契約のインターネットサービスプロバイダがPPPoEプロトコルを利用してインターネットアクセスを 提供している場合、「PPPoE」を選択してインターネットサービスプロバイダより提供されている アカウントおよびパスワードを入力してください。次に「Enter」または「OK」を押します。

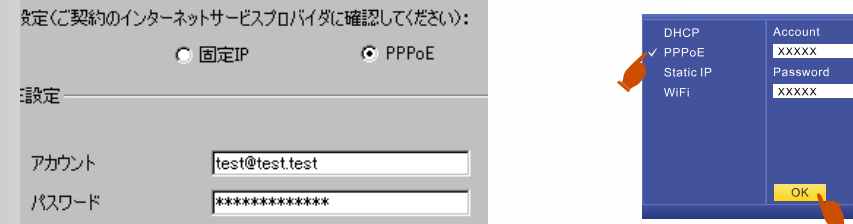

#### >> WiFi

net-TVボックスが特定のUSB無線アダプタに接続されている場合、「WiFi」を選択してください。 net-TVボックスが利用可能な無線ネットワークを検索します。検出されたWiFiネットワークの ネットワーク名 (SSID)とセキュリティ設定 (オープンネットワークまたはセキュリティ有)がWiFi ネットワークの欄に表示されます。接続するWiFiネットワークを選択します。オープンネットワークを 選択した場合、自動的にそのネットワークに接続します。セキュリティの掛かっているネットワークを 選択した場合、キーを入力して「Enter」または「OK」を押します。

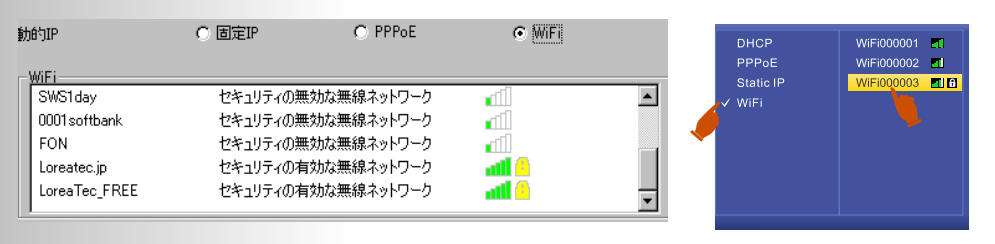

設定した後にnet-TVボックスが自動的に再起動します。設定に成功すると、net-TVボックス 正面のNETランプが緑色になります。10分経過してもNETランプが赤色または消灯になっている 場合、次セクションの「トラブルシューティング」を参照してください。

# パソコンで使う

再生

net-TVボックスを接続して、WindowsでもMAC OSでもパソコンから 番組を視聴することができます。

- 1. インストールの完了後、net-TV 2012 アイコンをダブルクリックして アプリケーションを起動します。
- 2. 次にログインパネルにnet-TV ボックスのIDとパスワード (初期パスワードは「admin」)を 入力し、「ログイン」ボタンをクリック してnet-TVボックスの接続を 開始します。

IDは10文字の英数字で構成されています(「wtxxxxxxx」のように)。 これはnet-TVボックス底部のシールに表示されています。

# スマートフォンまたはタブレットで使う

AndroidやiOS、Windows Phone OS搭載のスマートフォンおよび タブレットをnet-TVボックスに接続して番組を視聴することが できます。ただし、最初にnet-TV mobile2というアプリケーション をインストールする必要があります。インストールの手順は次の とおりです。

1. アプリケーションリストにある 「Play Store」、「App Store」または 「Marketplace」を起動します。

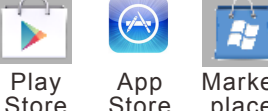

net-TV mobile2

🗟 Search

results for "net-TV n

Type your ID

Type your pa

net-TV mobile2

Snet TV mobile2

net-TV 2012

ID: XXXXXXXXXX

Login Cancel

Login

Password:

Remember Me

Market Store place

📶 💳 2:23 PM

🚮 💳 2:23 PM

\*\*\*\*

→

Q

- 2. 検索欄にキーワード「net-TV mobile2」を入力し、次に「検索」を クリックします。
- 3. 検索されたアプリケーションを クリックしてインストールします。 完了するとnet-TV mobile2 アイコン

  がインストールー 覧に現れます。
- **4**. net-TV mobile2アイコンを クリックして起動します。 ログインページに接続したい net-TV ボックスのIDと パスワードを入力し、次に「シ」 ボタンをクリックして接続します。
- 🚇 : 動画画質などアプリケーションの設定を行います。 🔲 録画予約
- ※ ログイン前に、お使いのスマートフォンまたはタブレットが インターネットに接続できる状態であることを確認してください。
- 5. ログインに成功すると、魅力的なビデオ番組をお楽しみ いただくことができます。

net-TVボックスのNETランプが消灯か赤色になっている場合、 net-TVボックスをインターネットに接続することができません。 次の手順にしたがって簡単なネットワークトラブルの解決を 行ってください。

# NETランプが消灯の場合:

- 1.RJ-45イーサネットコネクタの2つの表示が黄緑色か確認します。
- 2.PPPoEはルーターを使用されない時に使われます。2つ以上の 機器でインターネットに接続可能な場合は、ルーターをお持ち 可能であることを確認します。
- 3.接続タイプがWiFiの場合、無線信号強度が最低でも3本立っている 場合は、net-TVボックスと無線ルータの距離を縮めてください。 ことを確認してください。

## NETランプが赤色の場合:

これはLAN接続が利用可能であるものの、net-TVボックスが インターネットに要請したポートを、接続されたルータが転送 できていない状態を意味しています。net-TVボックスは 初期状態ではUPnPによってポートを転送するため、ルータの UPnP機能が有効であることを確認してください。

まずパソコンとnet-TVボックスを同じルータに接続し、次に 「EasySetup」を起動してください。「UPnP機能テスト」を選択し、 そして「テスト」ボタンをクリックしてテストを開始します。

>> テスト結果: UPnPに対応していません(赤文字で表示) 1. ルータ設定ページに入り、UPnP機能を有効化します。

2. ルータにUPnP機能がない場合、EasySetupを起動> ネットワーク設定の変更〉デバイスを選び、「次へ」をクリックする (IPアドレスをメモする。)>手動ポート開放を選択し、 ブラウザを開き、ルーター設定ページでポート開放を行う (2260, 2060, 60 - 番号は異なる可能性あり)。

- >> テスト結果:UPnPに対応しています(緑文字で表示)
- 1. ルータのUPnP機能が有効化されている場合、一旦無効化 して再度有効化してください。次にnet-TVボックスの電源 アダプタを抜き、差し直してください。
- 2. ルータが2台ある場合、ルータ②のルーティングを停止 してください(ハブとして機能させるため)。

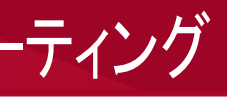

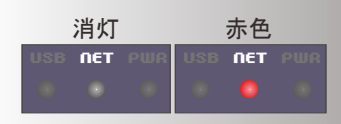

黄緑色でない場合は、イーサネットケーブルとネットワークデバイス (モデムまたはルータ)が利用可能であることを確認してください。

だということです。PPPoEの場合入力されたアカウントとパスワードが 正しいことを確認してください。次にモデムおよび電話回線が利用

ことを確認してください(全て立っている状態が理想)。そうなっていない ルータにセキュリティが掛かっている場合、入力されたキーが正しい

無線信号強度

(キーが間違っている場合、テレビから直接設定することができますが、 パソコンから設定する場合は最初にnet-TVボックスをリセットする必要があります。)

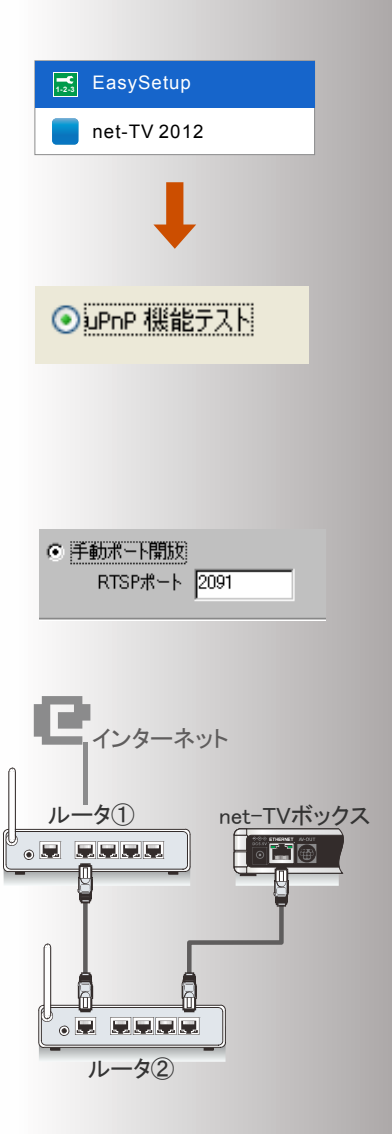